Guide d'utilisation de l'application ConnectLine pour Android

Ø

3

5

P3

2

0 ♥d ■ 12:00

0

oticon

Application ConnectLine version 1.1.0

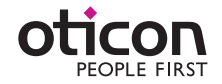

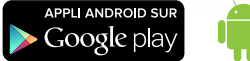

(+)

(-)

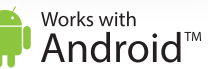

# Introduction

Voic un guide détaillé de l'application ConnectLine pour Android qui vous expliquera :

- Comment appairer le Streamer Pro 1.3 A avec un Smartphone Android™,
- Où trouver l'application dans Google Play™,
- Fonctionnement du Smartphone avec l'application,
- Vue d'ensemble des fonctions ConnectLine pilotées par l'application,
- Résolution des pannes : que faire ?

# Utilisation

L'application ConnectLine d'Oticon est une interface grâce à laquelle l'utilisateur peut ajuster le volume de ses appareils auditifs et changer de programme. L'application permet également de sélectionner une source sonore connectée au Streamer Pro 1.3 A et d'en ajuster le volume.

\*) Nécessite la version 1.3 ou ultérieure.

L'application ConnectLine pour smartphones et tablettes Android nécessite le Streamer Pro avec le firmware 1.3 ou version ultérieure. Veuillez consulter le site www.oticon.fr/app pour de plus amples détails sur la compatibilité.

Android et Google Play sont des marques de Google Inc. Le robot Android est reproduit ou modifié à partir de travaux créés et partagés par Google, et utilisés conformément aux conditions décrites dans la licence d'attribution Creative Commons 3.0.

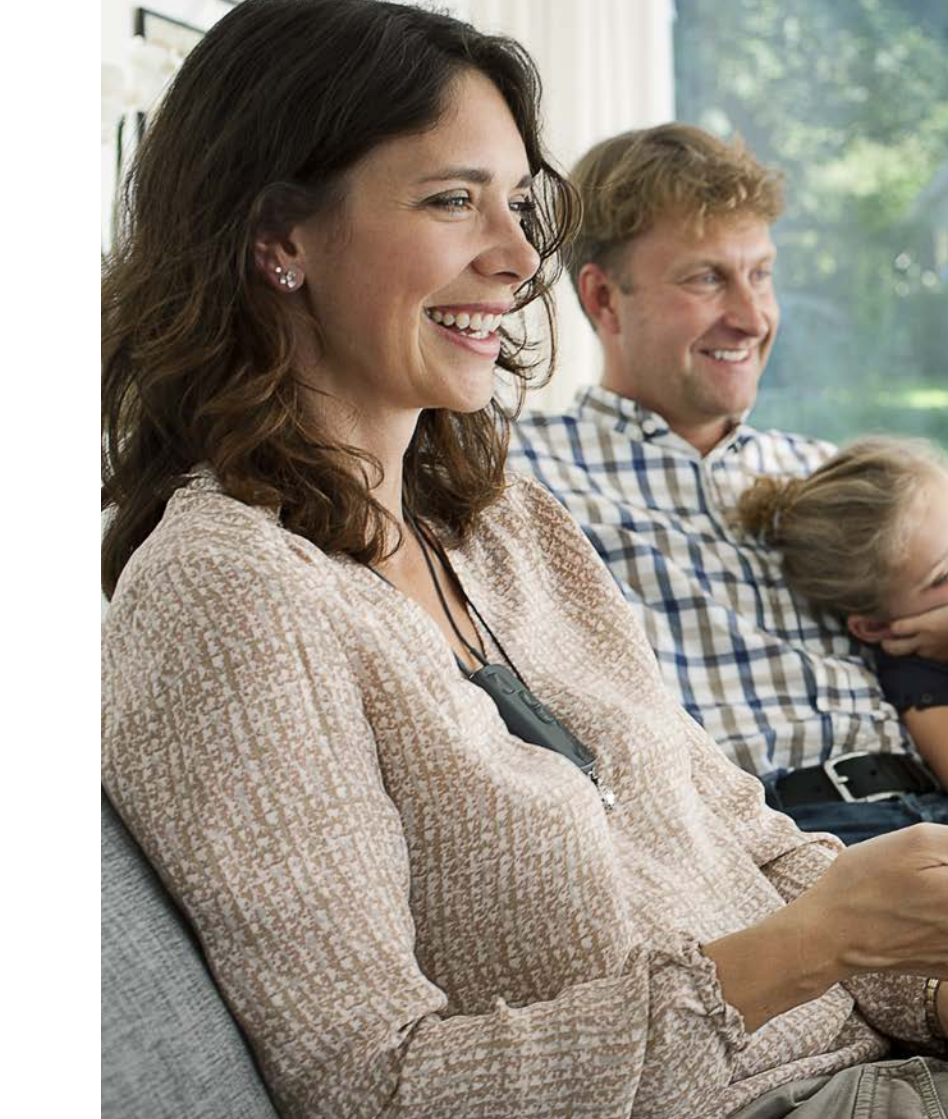

# Sommaire

- 4 Comment appairer ?
- 6 Installer l'application
- 7 | Vue d'ensemble
- 8 Programmes
- 10 Appel entrant
- 12 Appel sortant
- 14 Musique
- 16 | TV/Microphone/Entrée audio
- 18 FM/Bobine d'induction
- 20 | 2ème ligne de téléphone portable
- 21 Téléphone fixe
- 22 Paramètres
- 30 Résolution des pannes

# Comment appairer le Smartphone Android avec le Streamer Pro 1.3 A

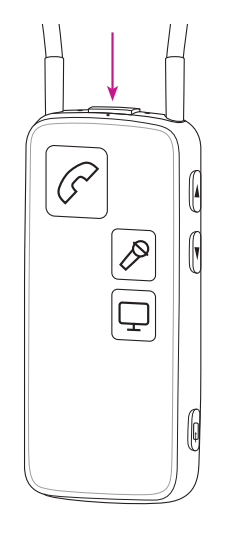

### Préparer le Streamer Pro 1.3 A

Appuyez sur le bouton de mise sous tension sur le dessus du Streamer Pro 1.3 A, jusqu'à ce que le voyant bleu se mette à clignoter.

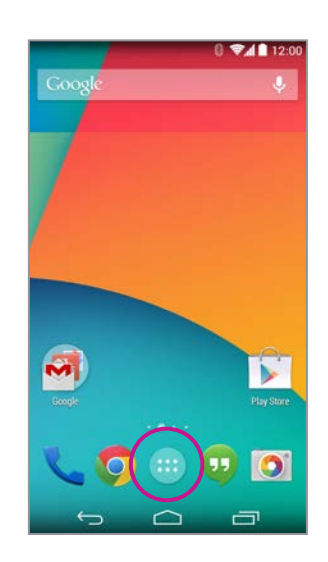

### Menu Applications Trouvez le menu Applications sur votre Smartphone Android.

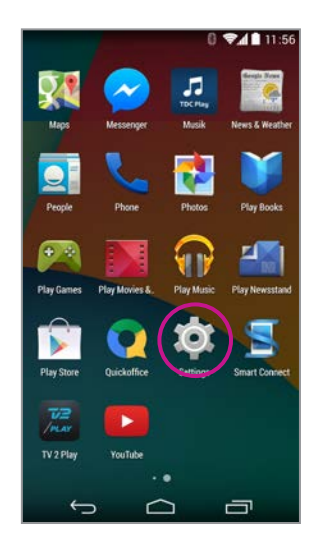

### Sélectionner Paramètres

Trouvez le menu Paramètres sur votre Smartphone.

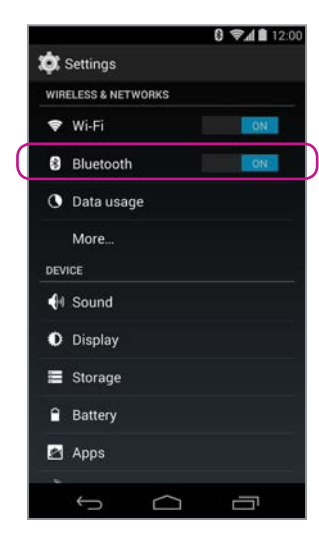

### Sélectionner Bluetooth

Trouvez l'icône Bluetooth dans le menu Paramètres.

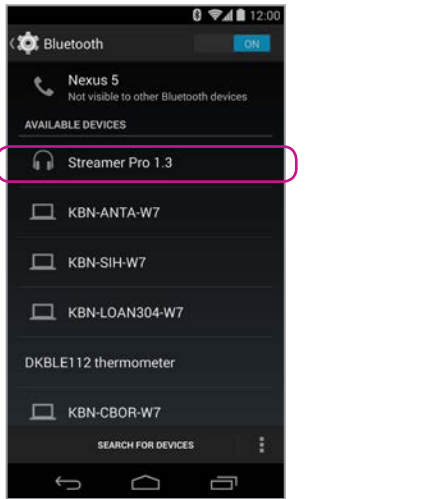

## Trouver le Streamer Pro 1.3 A

Sélectionnez le Streamer Pro 1.3 A et cliquez sur Appairer

|                                                                                                    |                                   | 0 41             |  |
|----------------------------------------------------------------------------------------------------|-----------------------------------|------------------|--|
|                                                                                                    |                                   |                  |  |
|                                                                                                    |                                   |                  |  |
| Bluetooth pa                                                                                              |                                   | quest            |  |
| To pair with:                                                                                             |                                   |                  |  |
| Streamer Pro 1.3                                                                                          | 3                                 |                  |  |
| Type the device's                                                                                         | requir                            | od PIN-          |  |
| Type are defice a                                                                                         | requir                            |                  |  |
| Type the denotes                                                                                          | requir                            |                  |  |
| Usually 0000 or 1234                                                                                      | , require                         |                  |  |
| Usually 0000 or 1234                                                                                      | ters or sy                        | mbols            |  |
| Usually 0000 or 1234                                                                                      | ters or sy<br>ed to ty<br>device. | mbols<br>pe this |  |
| Usually 0000 or 1234<br>PIN contains lett<br>You may also ne<br>PIN on the other<br>Cancel                | ters or sy<br>ed to ty<br>device. | mbols<br>pe this |  |
| Usually 0000 or 1234<br>PIN contains lett<br>You may also ne<br>PIN on the other<br>Cancel<br>SEARCH PR   | ters or sy<br>ed to ty<br>device. | mbols<br>pe this |  |
| Usually 0000 or 1254<br>PIN contains lett<br>PIN contains lett<br>PIN on the other<br>Cancel<br>SEARCH FO | ters or sy<br>ed to ty<br>device. | mbols<br>pe this |  |

# Entrer le code PIN

Si vous y êtes invité, entrez le code Pin 0000 (quatre zéros) du Streamer Pro 1.3 A.

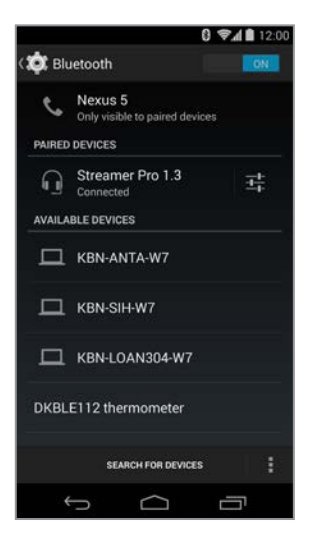

# Vérifier la connexion

Vérifiez que le Streamer Pro 1.3 A est désormais connecté. Vous devriez voir «Connecté» et une petite icône Bluetooth apparaître dans le menu d'état.

# **Installer** l'application

# Vue d'ensemble

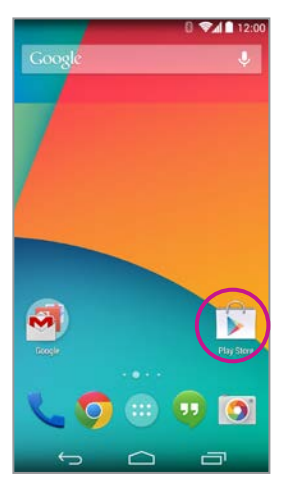

## **Ouvrir Google Play** Trouvez l'application Google Play store sur votre Smartphone Android et cliquez dessus.

Step 1: In Google Play select the search function.

Step 2: In the seach field , type "Oticon".

Chercher, télécharger et se connecter

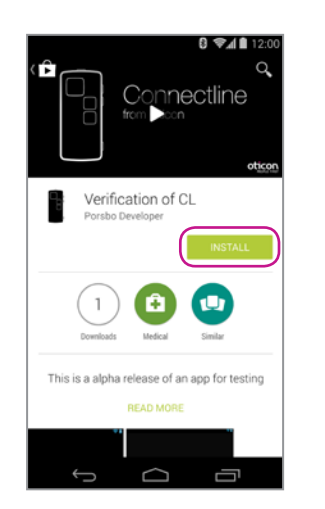

**Installer** Appuyez sur le bouton vert Installer.

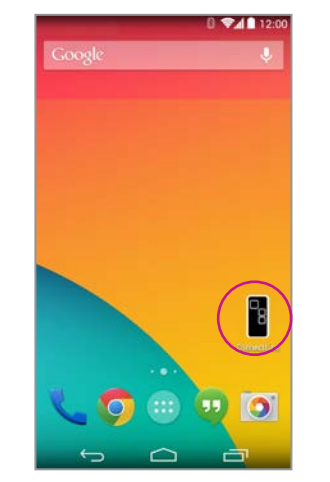

# Application disponible L'application ConnectLine

devrait désormais être disponible sur votre Smartphone. Le "Carrousel" pour faire défiler et sélectionner les sources de streaming

 $\mathcal{P}$ 

F

**P**3

Ĵ

Programmes (page 8)

Mode Muet (page 9)

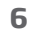

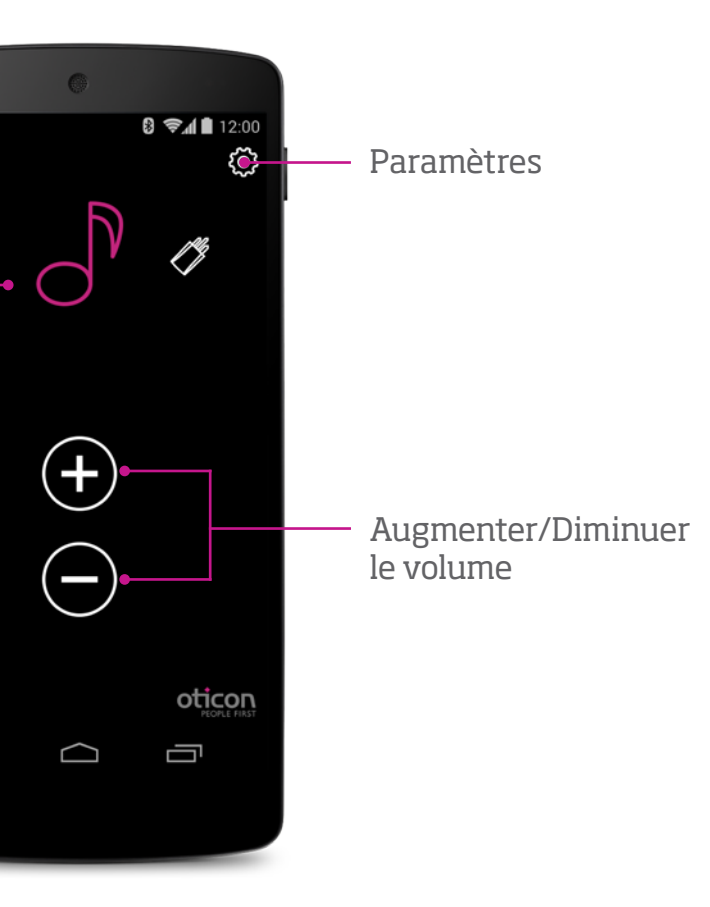

# Programmes

# Mode muet

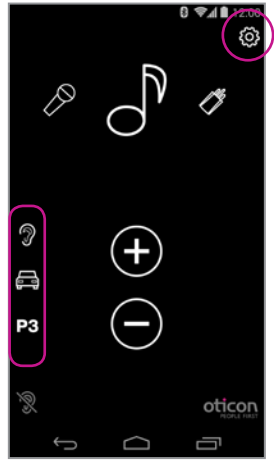

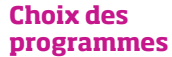

Vous pouvez sélectionner directement les programmes de vos appareils auditifs.

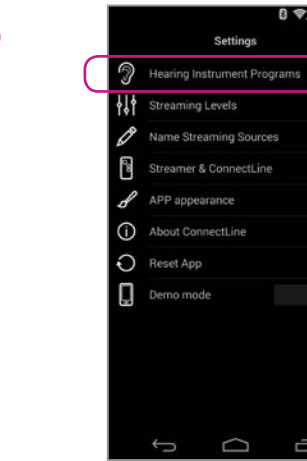

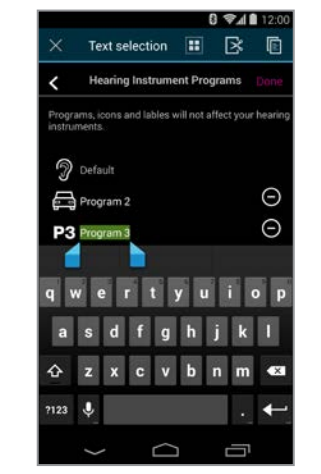

# Icône personnalisée

3 🕬 🗎 12:00

Vous pouvez attribuer une icône aux progammes déjà existants de votre appareil auditif.

IMPORTANT : L'ajout d'une icône ne crée pas un nouveau programme dans l'aide auditive.

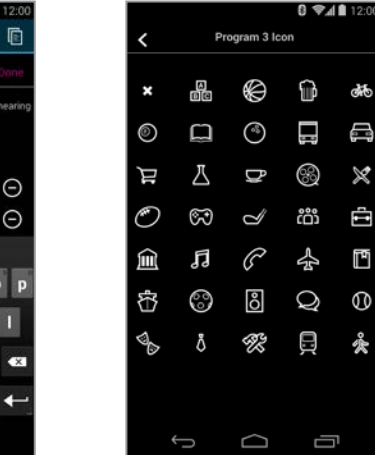

# Icônes personnalisées

Paramètres --> Programmes de l'appareil auditif --> Appuyez sur + pour sélectionner l'icône pour un programme donné.

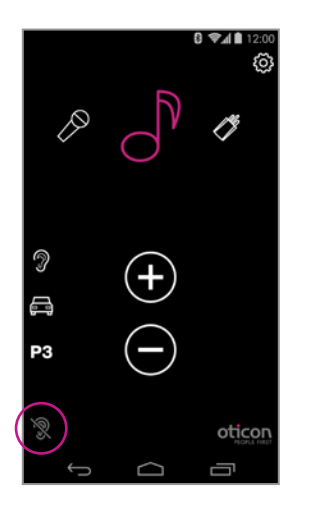

# En cours de streaming

En cours de Streaming, vous pouvez couper les microphones de vos appareils auditifs afin d'éliminer les sons/bruits environnants.

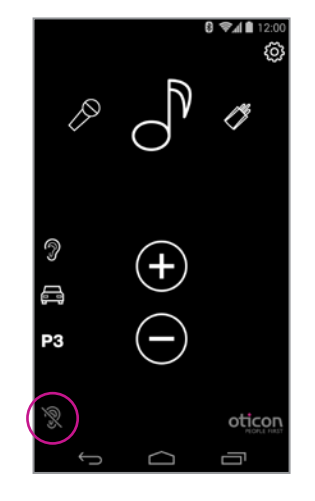

# Hors streaming

Hors streaming, vous pouvez couper les microphones de vos appareils auditifs Oticon Alta, Nera, Ria et Sensei pour plus de calme et de confort.

# **Appel entrant - Application ouverte**

# **Application fermée**

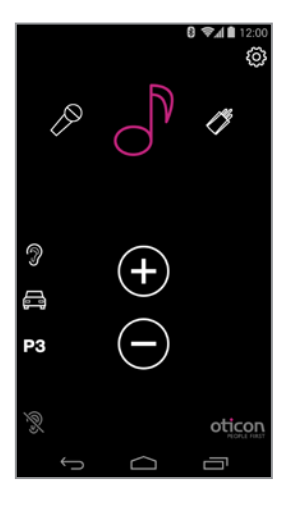

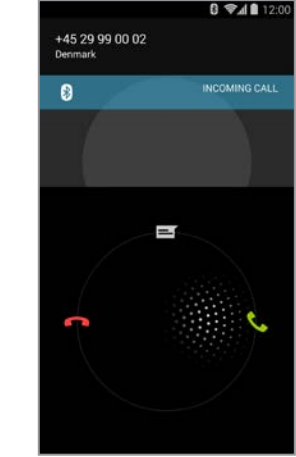

# L'application fonctionne

L'application ConnectLine fonctionne. Dans cet exemple, l'utilisateur écoute de la musique (à partir du Smartphone).

# Appel entrant Lorsque vous recevez un appel, l'application ConnectLine passe en arrière plan et la fenêtre de

gestion des appels s'ouvre.

Vous pouvez répondre sur

en appuyant sur la touche

répondre du Smartphone (1).

le Streamer Pro 1.3 A ou

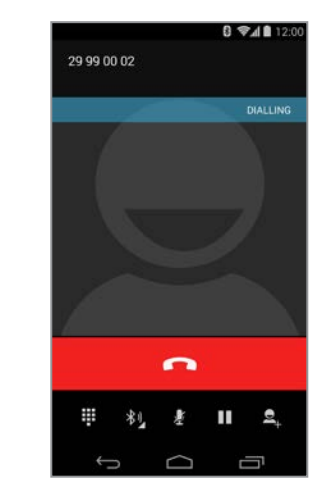

**Lors d'un appel** Lors d'un appel, la fenêtre de gestion des appels du Smartphone reste active.

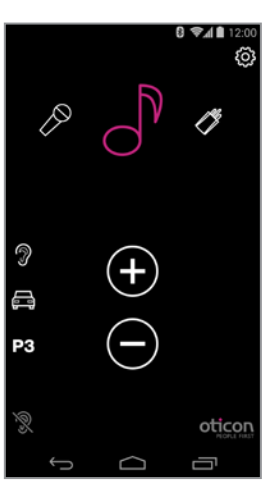

# Reprise automatique

A la fin de l'appel, l'application (et le système ConnectLine) revient à son état initial, en l'occurence à la musique dans cet exemple.

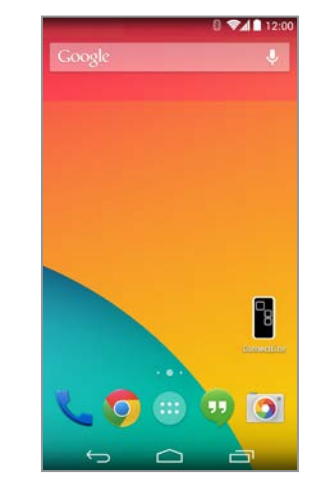

### L'application n'est pas ouverte

Si l'application ConnectLine n'est pas ouverte, le téléphone affiche l'écran d'accueil.

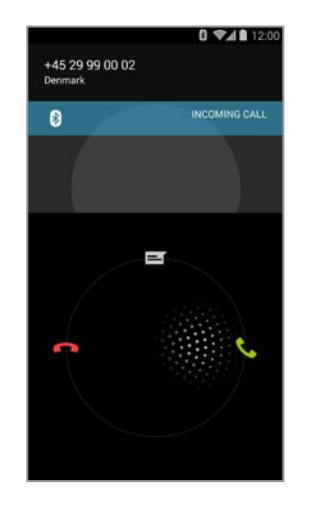

# **Appel entrant**

Lorsque l'utilisateur reçoit un appel et que l'application ConnectLine est fermée, la fenêtre de gestion des appels du Smartphone s'ouvre. Il peut alors répondre via le Streamer Pro 1.3 A ou en appuyant sur la touche Répondre du Smartphone (2).

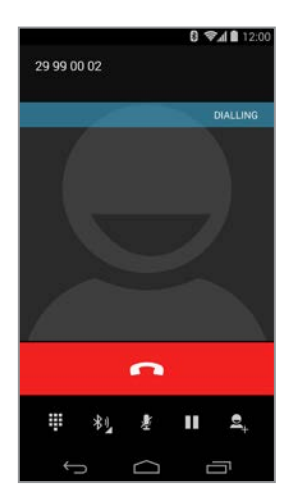

# Lors d'un appel

Lors d'un appel, la fenêtre de gestion des appels du Smartphone reste active.

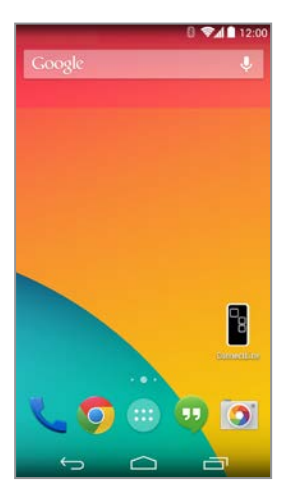

**Fin d'appel** Le Smartphone revient à son état initial.

# **Appel sortant**

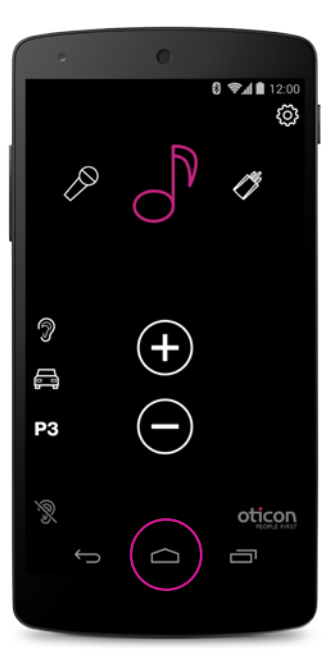

Sélectionner téléphone

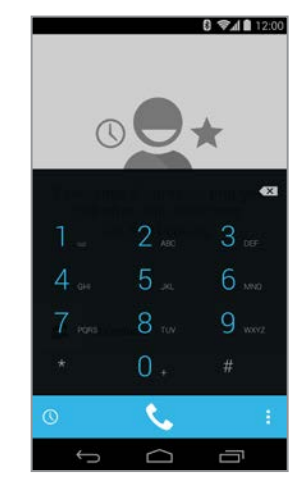

**Composer le numéro** Composez le numéro et sélectionnez Appeler.

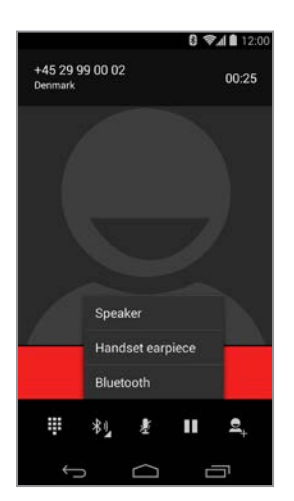

# Appel actif / Fin d'appel

Terminez l'appel sur le Smartphone ou sur le Streamer Pro 1.3 A (touche Téléphone).

**L'application fonctionne** Fermez l'application en appuyant sur le bouton Accueil.

Ce guide continue sur la page suivante. **13** 

# Musique

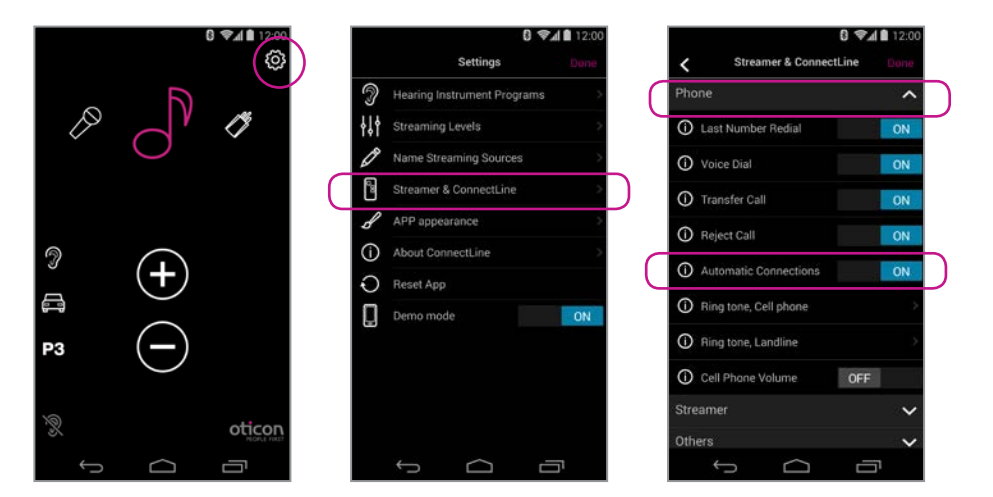

# Connexions automatiques pour écouter de la musique

Pour permettre au Streamer Pro 1.3 A de débuter automatiquement le streaming audio lorsque le lecteur de musique est activé, vous devez autoriser les «Connexions automatiques» :

Paramètres --> Streamer & ConnectLine --> Téléphone fixe --> Connexions automatiques

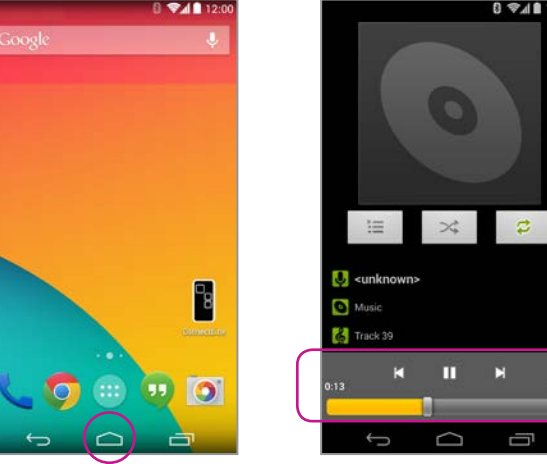

### Lancer le lecteur de musique

Cliquez sur le bouton Accueil pour faire passer l'application ConnectLine en arrière plan. Trouvez et sélectionnez l'icône musique.

# Track 39 II N Lecteur de musique Vous pouvez écouter de la musique ou la mettre en pause et ajuster le volume à volonté grâce à l'application musique. La connexion se fait automatiquement via le Streamer Pro 1.3 A et les appareils auditifs.

8 VAI 12

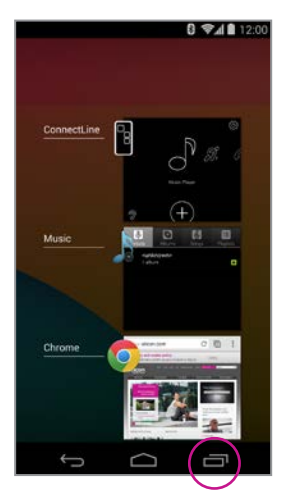

# **Revenir à l'application**

Si vous voulez revenir à l'application, vous pouvez cliquer sur le bouton des tâches en cours et sélectionner celle de l'application ConnectLine ou bien cliquer sur le bouton d'Accueil et chercher l'application comme vous en avez l'habitude.

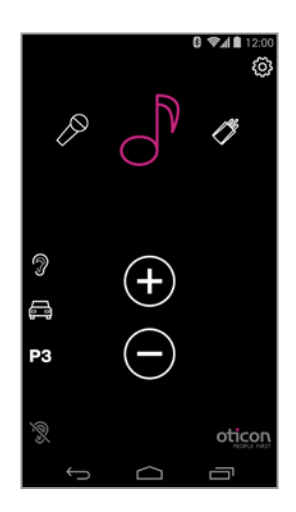

# Sélectionner et reprendre

Si vous utilisez l'application ConnectLine, l'icône Musique de l'application sert désormais de raccourci vers le lecteur de musique, que vous pouvez démarrer et arrêter à volonté. Si vous choisissez d'autres sources sonores, la musique s'interrompra jusqu'à la prochaine sélection.

# **Télévision**

# Microphone

# Entrée audio

# Dans le carroussel (appairage effectué)

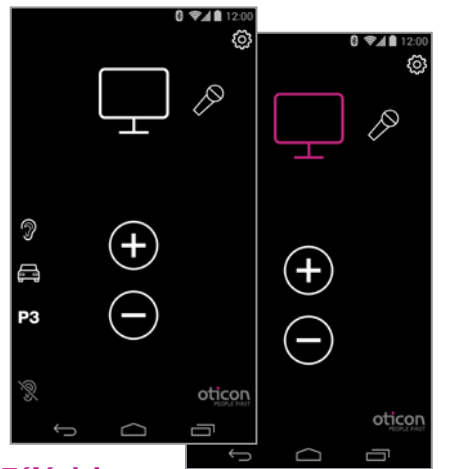

# Télévision

Si vous appuyez sur l'icône Télévision, vous pouvez démarrer ou arrêter l'écoute à partir de l'adaptateur TV.

# Dans le carroussel (appairage effectué)

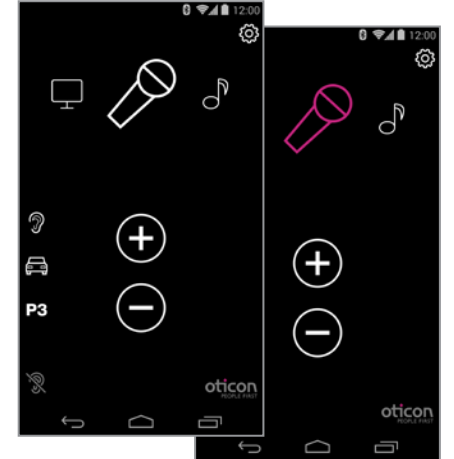

# Microphone

Si vous appuyez sur l'icône Microphone, vous pourrez lancer le streaming à partir du Microphone ConnectLine. Vous pouvez également lancer le streaming à partir du Microphone ou du Streamer Pro 1.3 A.

## Dans le carroussel (fiche insérée)

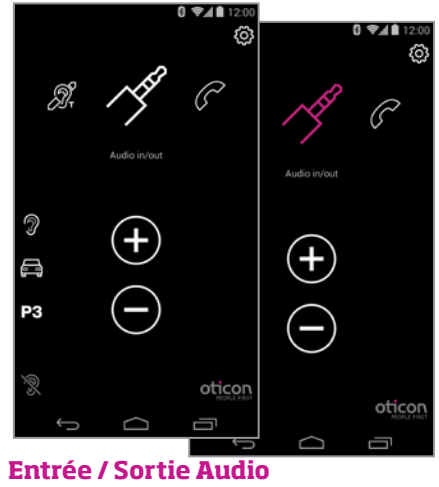

Si une prise casque est insérée dans le Streamer Pro 1.3 A, le streaming audio démarrera automatiquement.

ŝ C APP appearance Reset App

Paramètres--> Streamer & ConnectLine --> Autres --> Streaming automatique

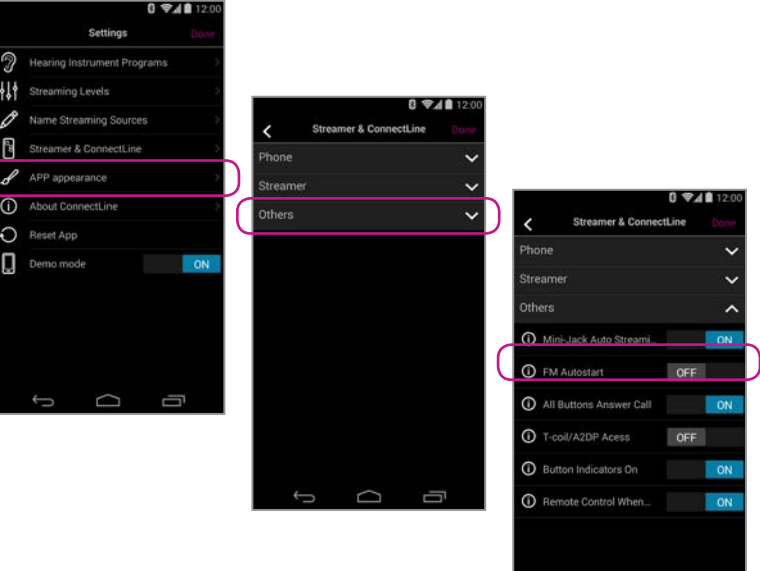

### Démarrage automatique de l'entrée / sortie audio

Vous pouvez activer ou désactiver le démarrage automatique dans :

FM

# **Bobine d'induction**

# Dans le carroussel (fiche insérée)

# FM

Si vous appuyez sur l'icône FM, vous pourrez démarrer ou arrêter le streaming audio à partir de la FM.

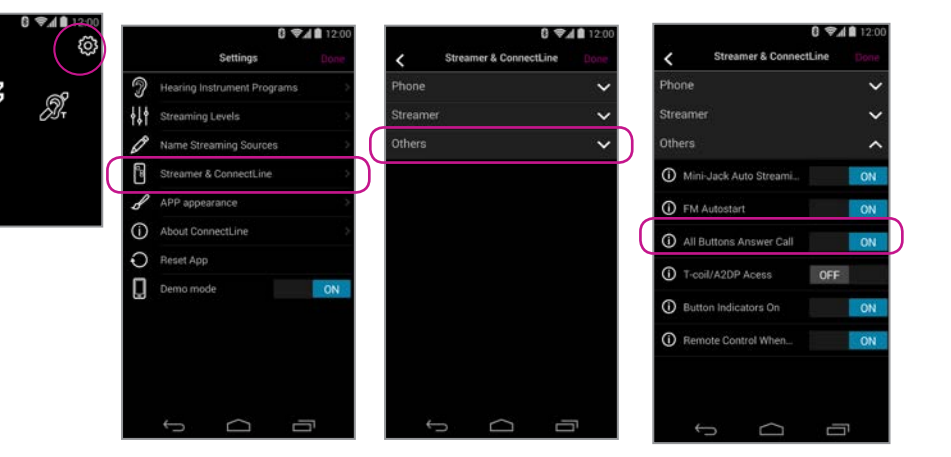

# Démarrage automatique de la FM

Vous pouvez activer ou désactiver le démarrage automatique de la FM dans :

Paramètres--> Streamer & ConnectLine --> Autres --> Démarrage automatique FM

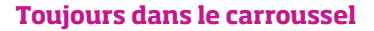

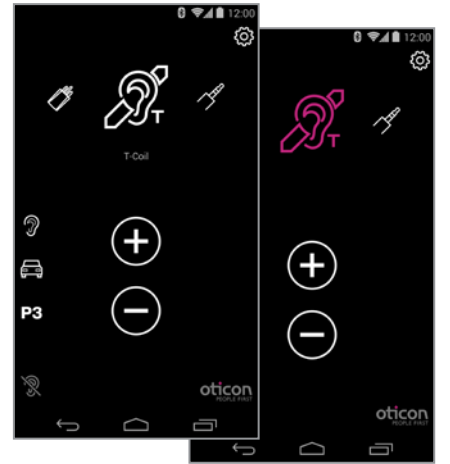

# **Bobine d'induction** Si vous appuyez sur l'icône

Bobine d'induction, vous pourrez démarrer ou arrêter le streaming audio à partir de la bobine d'induction.

19

# 2ème ligne de téléphone portable

# Téléphone fixe

# N'apparaîtra pas dans le carroussel

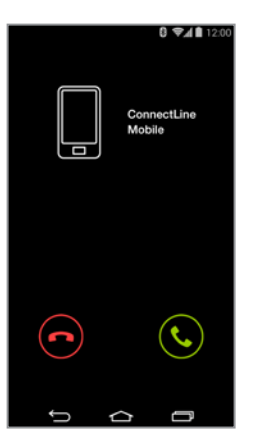

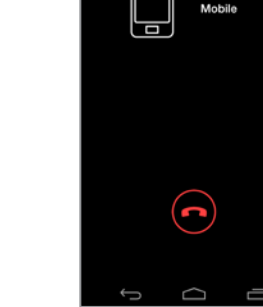

### **Refuser ou prendre** un appel

Un appel entrant vous est signalé. Vous pouvez prendre l'appel sur l'application ou sur le Streamer Pro 1.3 A.

## Terminer l'appel Vous pouvez terminer l'appel sur l'application ou sur le Streamer Pro 1.3 A.

0 🕬 🖬 12

ConnectLine Mobile

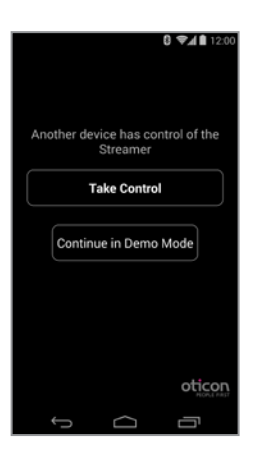

# Deux applications

Si l'application est installée sur deux Smartphones, tous deux appairés avec le Streamer Pro 1.3 A, vous pouvez contrôler le Streamer Pro 1.3 A à l'aide de l'application lancée en dernier.

### Avertissement

Pour vous assurer que votre système ne soit pas utilisé sans votre consentement, nous vous recommandons d'uniquement installer l'application sur vos appareils personnels.

# Apparaîtra dans le carroussel, si dans le champ de portée

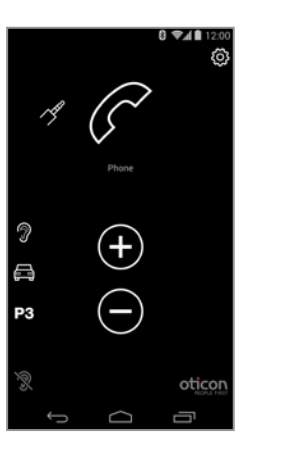

### L'application fonctionne

Si vous avez appairé un adaptateur de téléphone fixe et que celui-ci se trouve dans le champ de portée, une icône Téléphone apparaîtra dans l'application. Si l'application n'est pas ouverte, vous ne pourrez répondre à l'appel qu'à partir du Streamer Pro 1.3 A.

# 0 9411 ConnectLin Phone $\bigcirc$ **(**, Ĵ

# Prendre un appel

Un appel entrant vous est signalé dans les appareils auditifs et sur l'application. Vous pouvez prendre l'appel sur l'application ou sur le Streamer Pro 1.3 A.

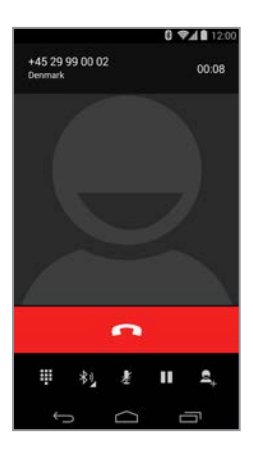

# Terminer l'appel

Vous pouvez terminer l'appel sur l'application ou sur le Streamer Pro 1.3 A.

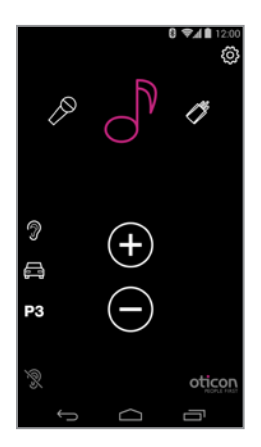

## Reprise automatique

Si une autre source était active (par exemple : la musique), celle-ci reprendra à la fin de l'appel.

# Paramètres - Niveaux de streaming

# Paramètres - Icônes/Noms de sources de streaming

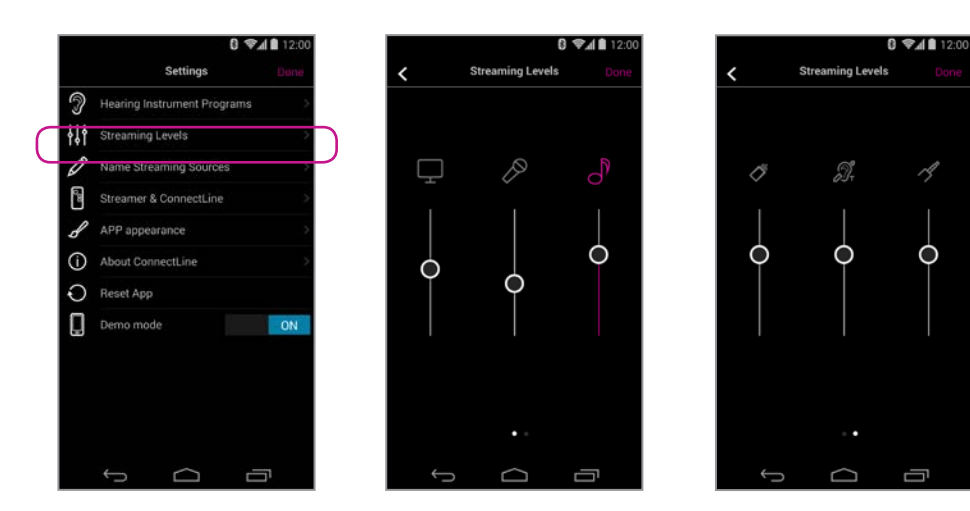

# Niveaux de streaming

Vous pouvez régler les niveaux de streaming indépendamment pour chaque source. Si l'écran est ouvert et en cours de streaming, la source active sera surlignée en magenta.

Paramètres --> Niveaux de streaming

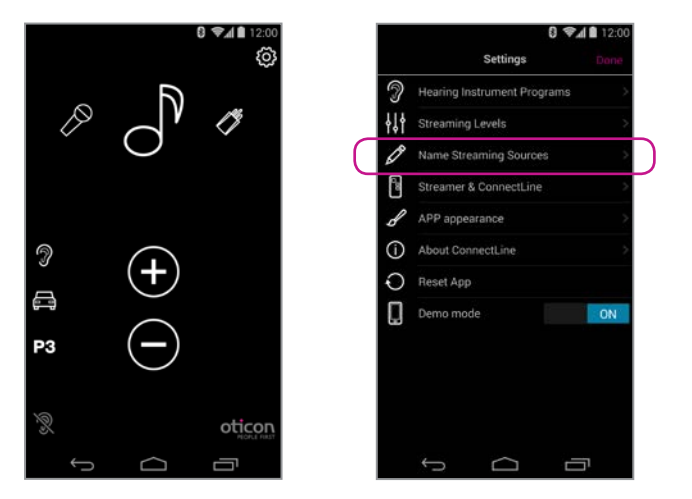

# Icônes/Noms des sources de streaming

Vous pouvez nommer et attribuer une icône à vos sources de streaming selon vos préférences personnelles.

Paramètres --> Noms des sources de streaming

|    | 3 🖘 🗎 12:00                 |  |  |
|----|-----------------------------|--|--|
| <  | Name Streaming Sources Done |  |  |
| Ţ  | TV                          |  |  |
| ß  | Microphone                  |  |  |
| ð  | Music Player                |  |  |
| Ø  | FM                          |  |  |
| A. | T-Coil                      |  |  |
| 13 | Audio in/out                |  |  |
| C  | Phone                       |  |  |
|    |                             |  |  |
|    |                             |  |  |
|    |                             |  |  |
|    |                             |  |  |

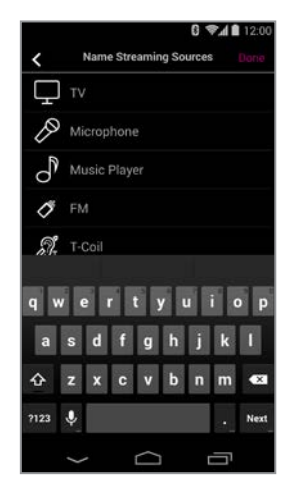

# Paramètres - Téléphone

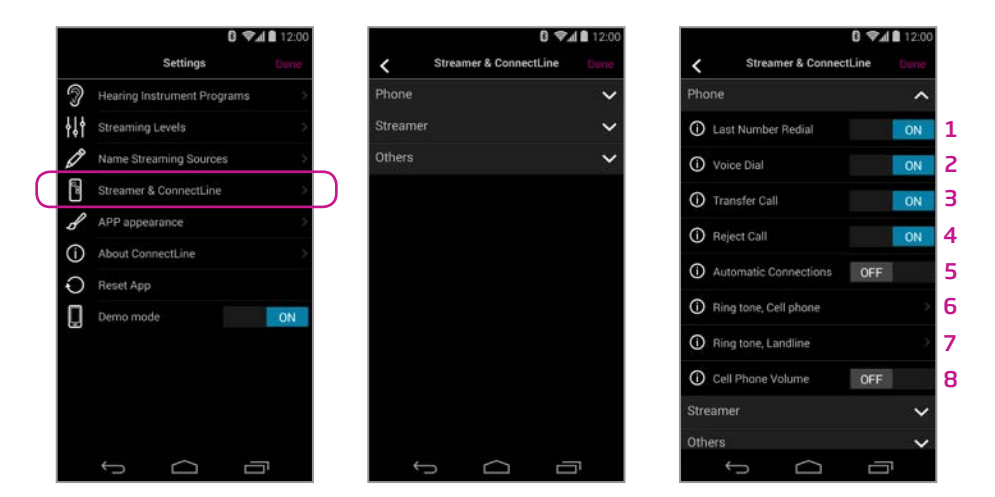

# Paramètres Téléphone

Vous pouvez personnaliser différents paramètres directement liés à un usage quotidien des téléphones.

### 1: Recomposition du dernier numéro

Si activée, la recomposition du dernier numéro peut être démarrée en appuyant sur la touche Téléphone du Streamer Pro 1.3 A et en la maintenant enfoncée (si prise en charge par le téléphone portable).

### 2: Numérotation vocale

Si activée, un bref appui sur la touche Téléphone du Streamer Pro 1.3 A activera la numérotation vocale (si celle-ci est prise en charge par votre téléphone portable et si aucun adaptateur téléphonique ConnectLine n'est connecté).

### 3: Transfert d'appel

Si activé, l'appui et le maintien de la touche Téléphone du Streamer Pro 1.3 A transfèrera un appel sur le téléphone portable.

### 4: Rejeter un appel

Si activé, un appel de téléphone portable entrant pourra être rejeté en appuyant sur la touche de diminution du volume du Streamer Pro 1.3 A.

### 5: Connexions automatiques

Autoriser les connexions automatiques, comme les notifications, les SMS et les lecteurs de musique.

### 6: Sonnerie du téléphone portable

Sonnerie associée aux appels émis par votre/vos téléphone(s) portable(s).

### 7: Sonnerie du téléphone fixe

Sonnerie associée aux appels émis par votre adaptateur téléphonique ConnectLine 2.0.

### 8: Volume du téléphone portable

Permet d'ajuster le volume de l'appel à l'aide des touches de volume du téléphone.

# Paramètres - Streamer Pro 1.3 A

# Paramètres - Autres

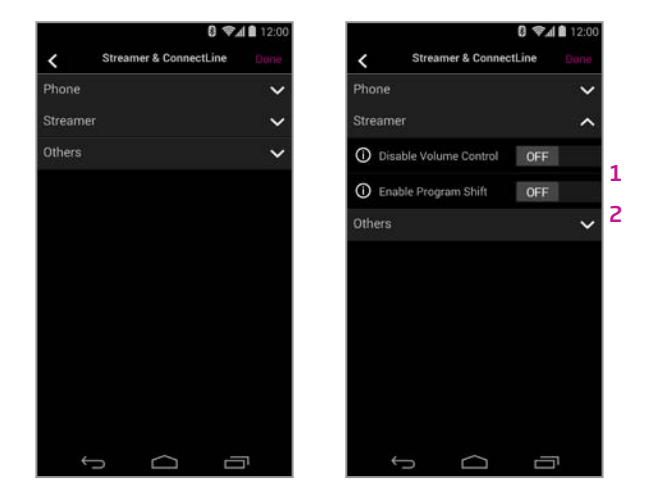

Paramètres du Streamer 1.3 App

Vous pouvez personnaliser différents paramètres relatifs à l'usage quotidien du Streamer Pro 1.3 A.

### 1: Désactiver la commande de volume

Si activée, la commande de volume des appareils auditifs ne peut pas être effectuée à partir du Streamer Pro 1.3 A.

### 2: Activer le changement de programme

Si activé, le changement de programme des appareils auditifs ne peut pas être effectué à l'aide du Streamer Pro 1.3 A.

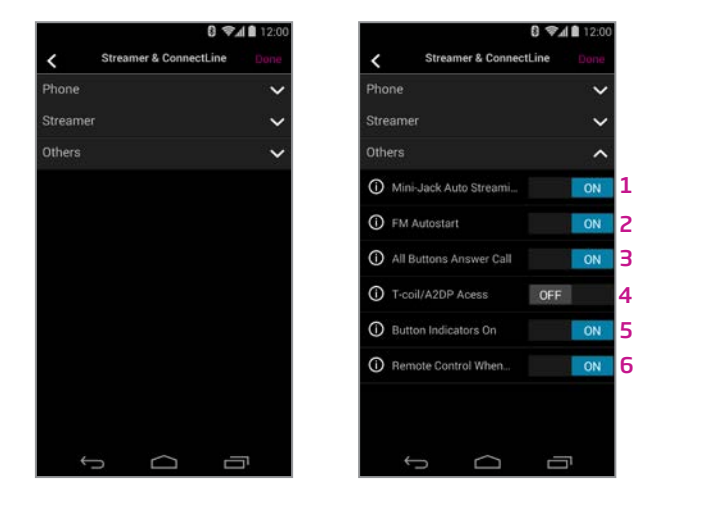

# Autres paramètres

Vous pouvez personnaliser différents paramètres relatifs à l'usage quotidien du Streamer Pro 1.3 A.

# 1: Streaming automatique par entrée audio Si activé, le streaming audio de l'entrée audio débutera automatiquement dès l'insertion de la prise audio.

- 2: Démarrage automatique FM Si activé, le streaming FM débutera automatiquement dès l'insertion du récepteur FM.
- 3: Répondre à un appel tous les boutons Si activé, tous les boutons de la face avant du Streamer Pro 1.3 A peuvent être utilisés pour répondre à un appel.
- 4: Bobine d'induction/A2DP

Si non sélectionnée, la touche AUX du Streamer Pro 1.3 A démarre l'A2DP avec un appui simple. Si sélectionnée, la touche AUX démarrera la bobine d'induction.

5: Voyants allumés

Si hors tension, aucun voyant ne s'allumera sur la face avant du Streamer Pro 1.3 A.

6: Utiliser comme télécommande (même hors tension) Si activé, le Streamer Pro 1.3 A peut être utilisé comme télécommande des appareils auditifs même lorsqu'il est hors tension.

# Paramètres - Aspect de l'application

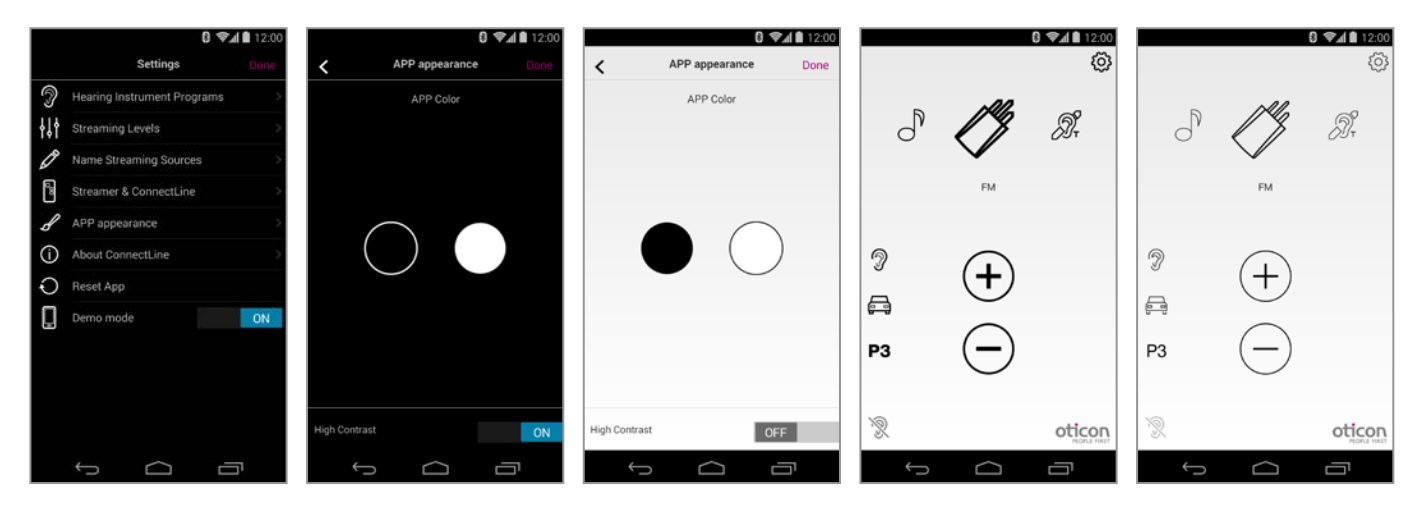

# Aspect visuel

L'aspect visuel de l'application peut être noir ou blanc.

Dans les deux cas, vous pouvez sélectionner un contraste plus ou moins élevé.

Ce guide continue sur la page suivante. 29

# **Résolution des pannes**

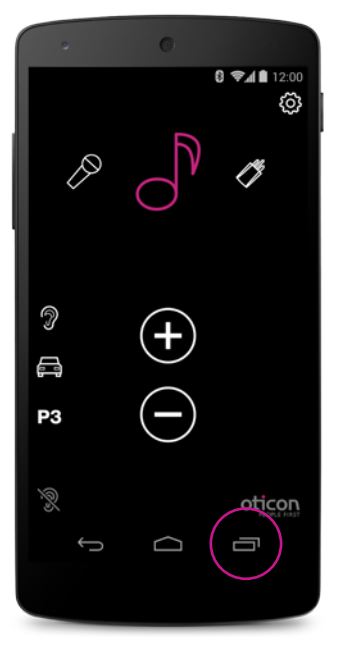

# Fermer/redémarrer l'application

Cliquez sur le bouton Tâches en cours pour obtenir une vue d'ensemble de vos applications actives.

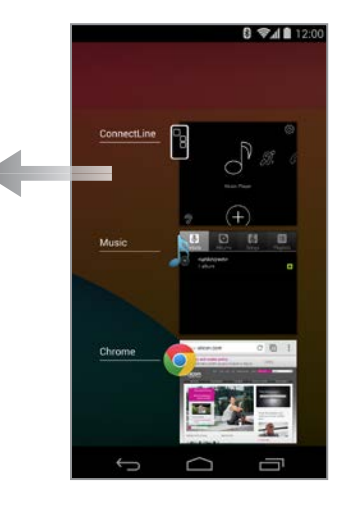

### Fermer l'application

Faites glisser l'image de l'application vers la gauche, hors de l'écran. Elle est désormais totalement arrêtée.

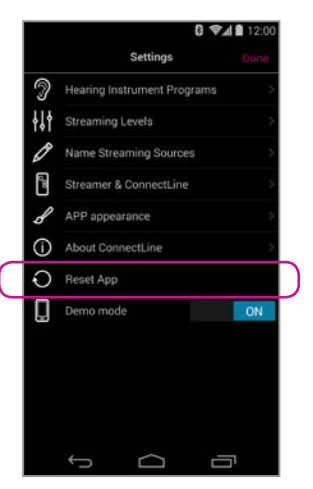

# Réinitialiser l'application

La réinitialisation permet de restaurer les paramètres de l'application.

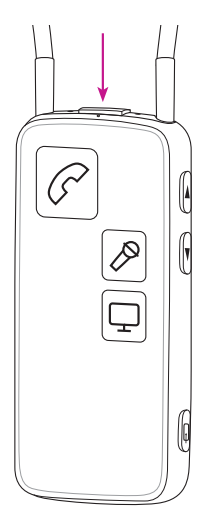

### Réinitialiser le Streamer Pro 1.3 A

Le Streamer Pro 1.3 A est réinitialisé automatiquement lors de la mise sous/hors tension.

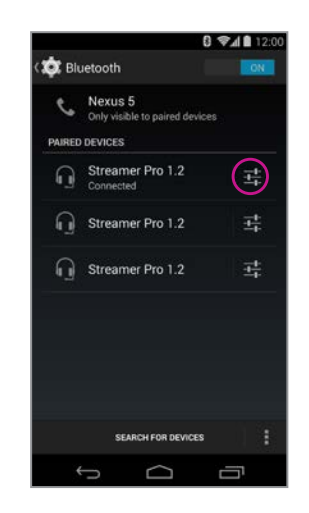

# Réappairer le Streamer Pro 1.3 A et le Smartphone

Dans certains cas et en particulier si le téléphone et le Streamer Pro 1.3 A ont été appairés plusieurs fois à d'autres appareils, il peut être judicieux de supprimer tous les appairages du téléphone et du Streamer Pro 1.3 A.

- 1. Eteignez le Streamer Pro 1.3 A
- "Oublier cet appareil"
- 3. Eteindre le Smartphone
- 4. Allumer le Streamer Pro 1.3 A

30

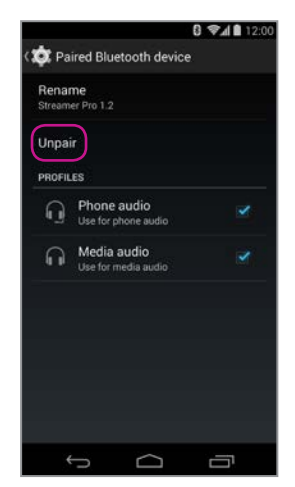

2. Sur le Smartphone : (Paramètres > Bluetooth) sélectionnez le Streamer Pro 1.3 A puis cliquez sur

5. Appuyez simultanément sur les boutons «Marche/Arrêt» et «Augmenter le volume» pendant 10 secondes 6. Rallumez votre Smartphone et ré-appairez le Streamer Pro 1.3 A (voir page 4)

# **People First**

People First est notre promesse pour rendre à chacun : la liberté de communiquer sans contrainte, d'interagir naturellement et de participer activement

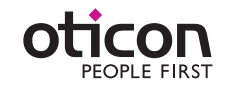

www.oticon.fr